# Exporter les clients de Testo Instalight

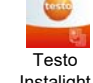

# → Importer les clients dans "Testo ProHeat"

CustomerData 🕀

95

Testo ProHeat

Instalight

#### 1 2 3 4 Démarrez Instalight Sélectionnez Importer et exporter Copiez le fichier "TestoCustomerExcel.xlsx" Sélectionnez Exporterer exporté à votre PC • 8 H 4 0 ± \* 🔊 "I 18% 🗈 10.0 oximus ❷ 🖸 🕸 🕲 ± 🕲 … 🕸 🙃 ,ıl| 64% 💷 ximus 🛛 🖂 🚳 🖉 🗸 🙆 -8 3 1 64% 11 Cate Lokaal alie Importer Données d'installation des clients import / export lisation actuelle TestoCustomerExcel.xlsx 12 feb. 2020 10:02 4,19 k0 Х crashmark.txt 12 feb. 2020 10:01 0:00 8 -Automatisch opslaan 💽 ß Freel (002).xls Bestand Start Invoegen Pagina-indeling Formules Gegevens Controleren Beeld Be sure. test • 11 • A A ≡ ≡ ± ≫ • eb Calibri Standaard Plakken Dashboard $\mathsf{B} \ I \ \sqcup \ \star \ \blacksquare \ \star \ \underbar{\Phi} \ \star \ \underbar{\Phi} \ \star \ \blacksquare \ \equiv \ \blacksquare \ \blacksquare \ \blacksquare \ \blacksquare \ \star$ Klembord Lettertype Uitlijning Getal G, ter et exporte A1 $f_{\mathcal{K}}$ Klantnaam Voir les certificats F G H I J nail Customer Toestelna Hetzelfde Apparaat J E F Telefoon E-mail С D А В I Klantnaan Adres Postcode Stad 2 Testklant Teststraat 9000 Gent 3 Testklant Teststraat 9000 Gent 4 Testklant Teststraat 9000 Gent Tutoriel 1097884 1766205 5 22 1098536 1096665 fafa8cd5-5 cv - testkl; true 07831992- cv - testkl; true Teststraa Teststraa ecfce24d- cv - testkl true Teststraa 5 Testklant Teststraat 9000 6 Testklant Teststraat 9000 7 8 5a189ba0- cv - testkl true 03a23bac- cv - testkl true Gent Teststraa Gent Teststraa

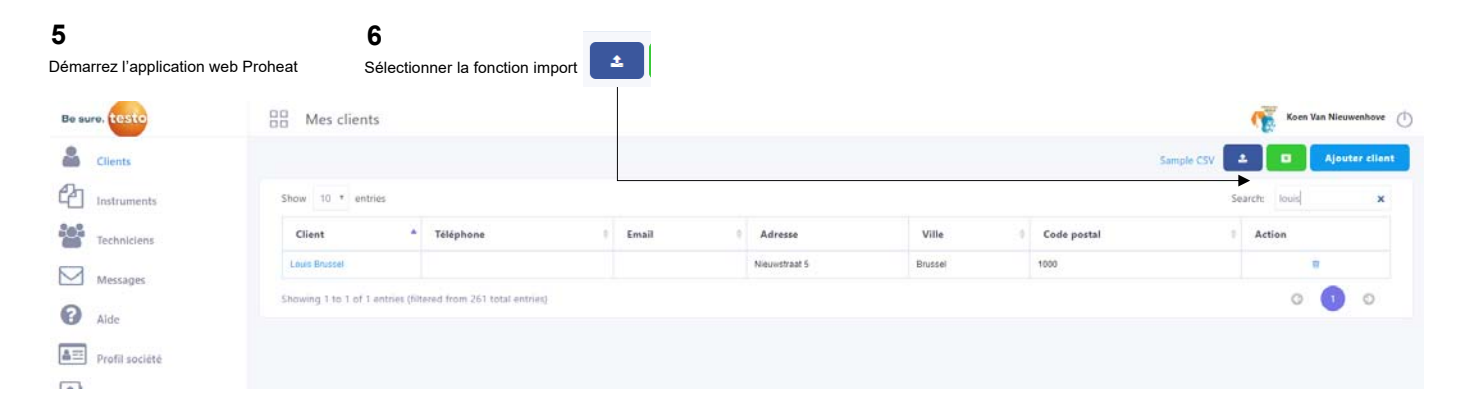

## 7

Sélectionnez fichier : le fichier exporté : "TestoCustomerExcel.xlsx" Sélectionnez le type de fihcier : instalight Cliquez sur"Enregistrer"

| Nouvelle importatio | on                                     | × |  |  |  |
|---------------------|----------------------------------------|---|--|--|--|
| Fichier             | Bestand kiezen TestoCustomerExcel.xlsx |   |  |  |  |
| Type de fichier     | instalight                             |   |  |  |  |
|                     | Enregistrer                            |   |  |  |  |

X TestoCustomerExcel.xlsx 12 feb. 2020 10:02 4,19 kB

### 8

Les clients importés sont disponibles dans votre application web

| Be sure. testo       | Mes clients                        | 5                                         |         |              |       |             | Koen Van Nieuwenhove        |  |
|----------------------|------------------------------------|-------------------------------------------|---------|--------------|-------|-------------|-----------------------------|--|
| Clients              |                                    |                                           |         |              |       | Sa          | mple CSV 🛨 🖬 Ajouter client |  |
|                      | Show 10 * entries Search: testil × |                                           |         |              |       |             |                             |  |
| Techniciens          | Client                             | * Téléphone                               | 1 Email | Adresse      | Ville | Code postal | Action                      |  |
|                      | Textkland 1                        | 1097884                                   |         | Teststrast 1 | Gent  | 9000        | 8                           |  |
| Messages             | Techlant 2                         | 1765205                                   |         | Teststraat 2 | Gent  | 9000        | -                           |  |
| Aide                 | Teststant 3                        | 5.22                                      |         | Teststraat 3 | Gent  | 9000        | 8                           |  |
| E Profil société     | Testkiant 4                        | 1098536                                   |         | Teststraat 4 | Gent  | 9000        |                             |  |
|                      | Testilant 5                        | 1096565                                   |         | Teststraat 5 | Gent  | 9000        | =                           |  |
| Gestion utilisateurs | Showing 1 to 5 of 5 e              | entries (filtered from 261 total entries) |         |              |       |             | 0 🕕 0                       |  |